## INSTALACION DE VIRTUAL BOX PARA VIRTUALIZACION

Con la herramienta Virtual Box ( de SUN), se permitirá crear una máquina virtual en el PC, donde se realizará la instalación del sistema Linux. Así se tendrá los dos ambientes activos en el mismo equipo, y para cambiar de ambiente de trabajo, simplemente se procede a cambiar de ventana activa.

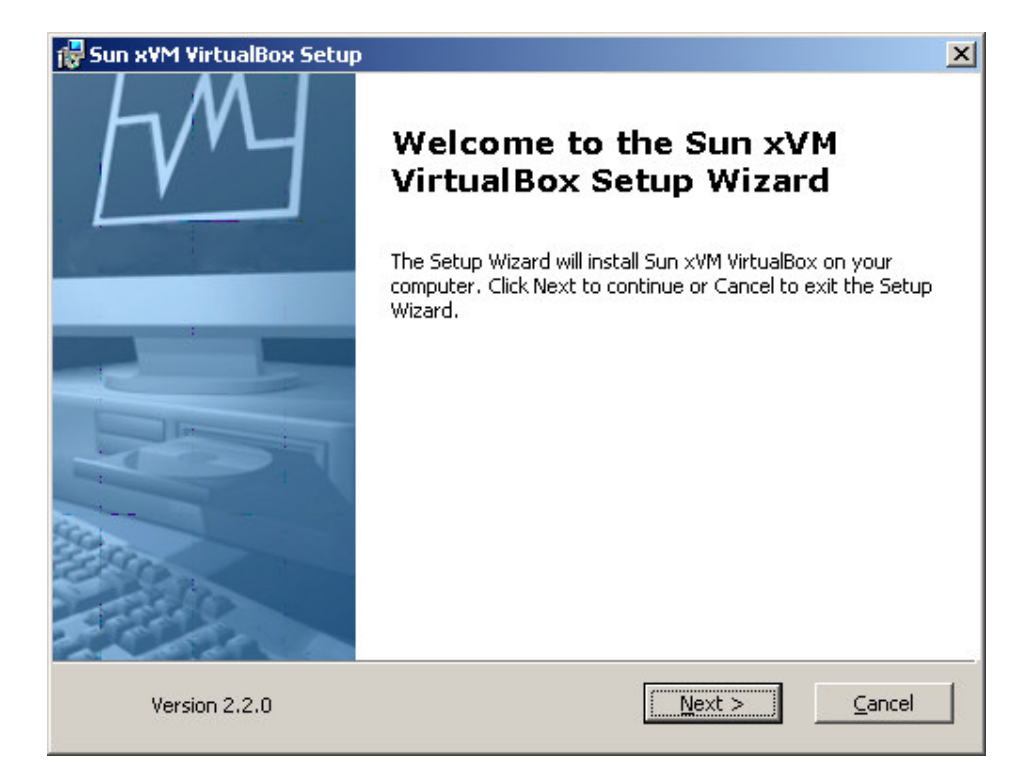

Se acepta los términos de la licencia

| Documental - Microsoft Word                                                                                                    | _ <del>_</del> <del>/</del> ×                                                                                                    |
|----------------------------------------------------------------------------------------------------|----------------------------------------------------------------------------------------------------|
| <sup>2</sup> Archivo Edición Ver Insertar Eormato Herramientas Tabla Ventana 2                                                                                                    | Escriba una pregunta 🛛 🔸 🗙                                                                                                    |
| 🚺 📴 🛃 👌 🔄 🥝 🐧 🖇 🖏 🥵 🏈 🖤 • 🔍 • 🦻 😥 🗊 🗟 🗰 👪 🖓 🖓 - 🕅 • 👘                                                                                                    | ≡ ≡   ⊟   ⊡ • * • <u>A</u> • []                                                                                                    |
| Active Edite Evends the Email thermanents Table Vergans 2<br>Active Edite Email to the Email thermanents Table Vergans 2<br>Active Edite Email to the Email to the Email to the Event to the Event to the Ev | Escriba una pregunta     Escriba una pregunta     Escriba una pregunta     Escriba una pregunta     Escriba una pregunta     Escriba una consultar     Microsoft Office Online     Conetar con Marceoft Office     Orhine     Conetar con Marceoft Office     Orhine     Conetar con Marceoft Office     Orhine     Conetar con Marceoft Office     Orhine     Conetar con Marceoft Office     Orhine     Conetar con Marceoft Office     Orhine     Conetar con Marceoft Office     Orhine     Conetar con Marceoft Office     Orhine     Determe la información más     reconte sobre cóm ulicar Word     Actualar     Actualar     Determe la información más     conetar con Marceoft     Mis     Determe la información des-module-Inture     matita-actividades-module-Inture     Mis     Crear un documento nuevo |
| Se acepta los terminos de la licencia                                                                                                    |                                                                                                    |
|                                                                                                    |                                                                                                    |
|                                                                                                    |                                                                                                    |
|                                                                                                    | 1 🗂 🎮 🌧 🛛 🗐 🗐 🗘 101/20 n m                                                                                                    |

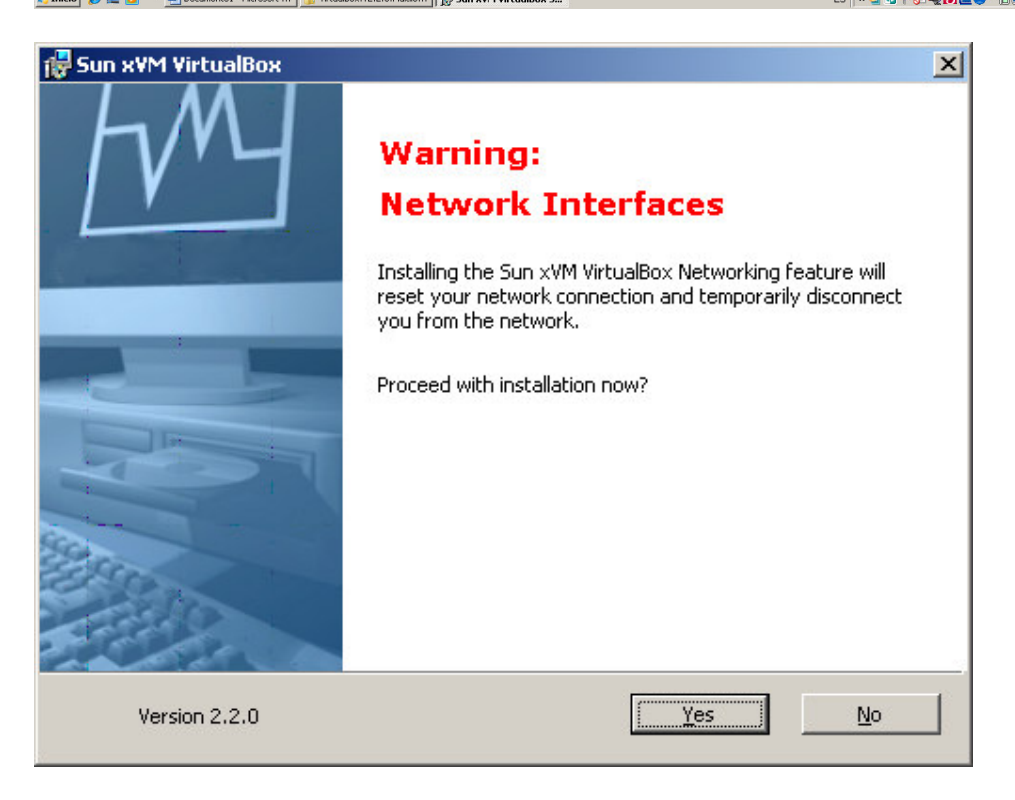

| 🙀 Sun x¥M VirtualBox Setup                                                                                | _ 🗆 🗵  |
|----------------------------------------------------------------------------------------------------|--------|
| Sun x¥M ¥irtualBox                                                                                        |        |
| Please wait while the Setup Wizard installs Sun xVM VirtualBox. This may t<br>several minutes.<br>Status: | take   |
|                                                                                                    |        |
|                                                                                                    |        |
| Version 2.2.0                                                                                             | Cancel |

| 🛻 Seguridad de Windows                                                                                                    | ×                    |
|----------------------------------------------------------------------------------------------------|----------------------|
| ¿Desea instalar este software de dispositivo?                                                                                                    |                      |
| Nombre: Sun Microsystems, Inc. Controladoras de<br>Son Editor: Sun Microsystems, Inc.                                                                            |                      |
| Siempre confiar en el software de "Sun Microsystems, Inc.".                                                                                                    | No in <u>s</u> talar |
| Sólo debería instalar software de controlador de proveedores en los que confíe. <u>¿C</u><br><u>decidir qué software de dispositivo es seguro para instalar?</u> | tómo puedo           |

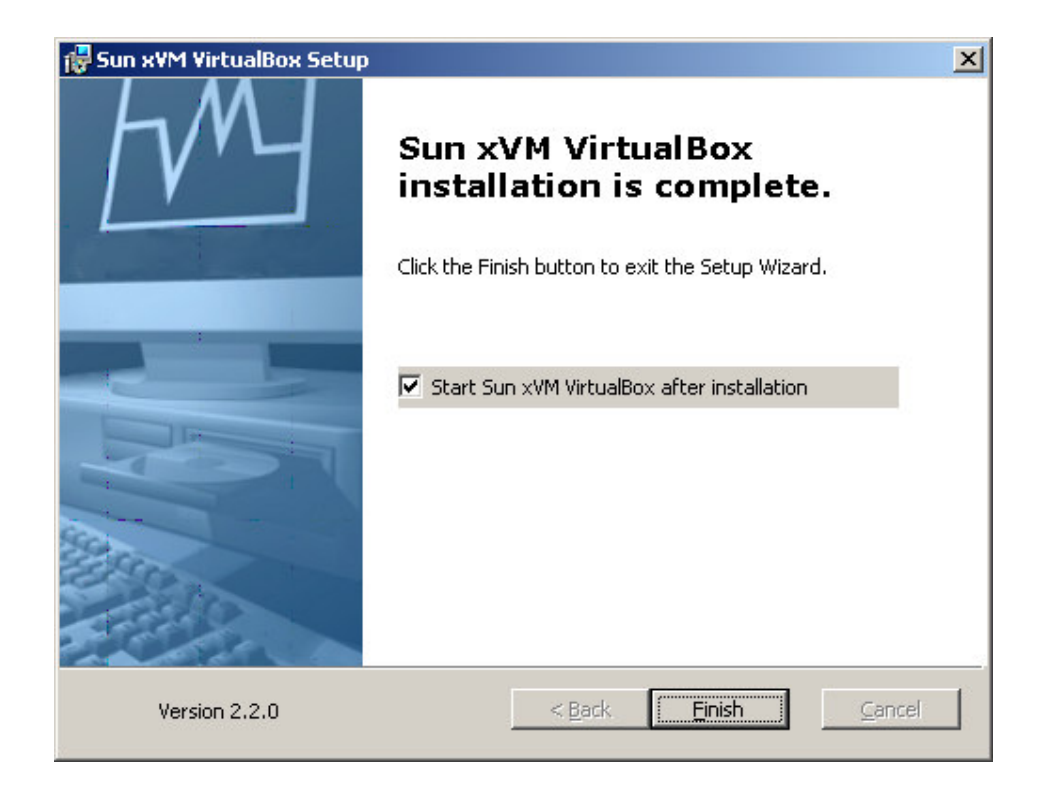

| 🛔 Diálogo de Registi                                                                                                    | ro del Software VirtualBox                                                                                                    | ? X   |  |  |
|----------------------------------------------------------------------------------------------------|----------------------------------------------------------------------------------------------------|-------|--|--|
| Bienvenido al f                                                                                                    | formularion de Registro del Software VirtualE                                                                                                    | 3ox!  |  |  |
|                                                                                                    | Please fill out this registration form to let us know that you use Virtu<br>and, optionally, to keep you informed about VirtualBox news and<br>updates. | alBox |  |  |
| Enter your full name using Latin characters and your e-mail address to<br>the fields below. Please note that Sun Microsystems will use this<br>information only to gather product usage statistics and to send you<br>VirtualBox newsletters. In particular, Sun Microsystems will never pass<br>your data to third parties. Detailed information about how we use you<br>personal data can be found in the <b>Privacy Policy</b> section of the<br>VirtualBox Manual or on the <u>Privacy Policy</u> page of the VirtualBox web-<br>site. |                                                                                                    |       |  |  |
| 0                                                                                                    | Nombre hgt<br>E-mail hectorgiltriana@gmail.com<br>✓ Por favor, no utilizar esta información para contactarme                                            |       |  |  |
|                                                                                                    | C <u>o</u> nfirm Cancel                                                                                                    | lar   |  |  |

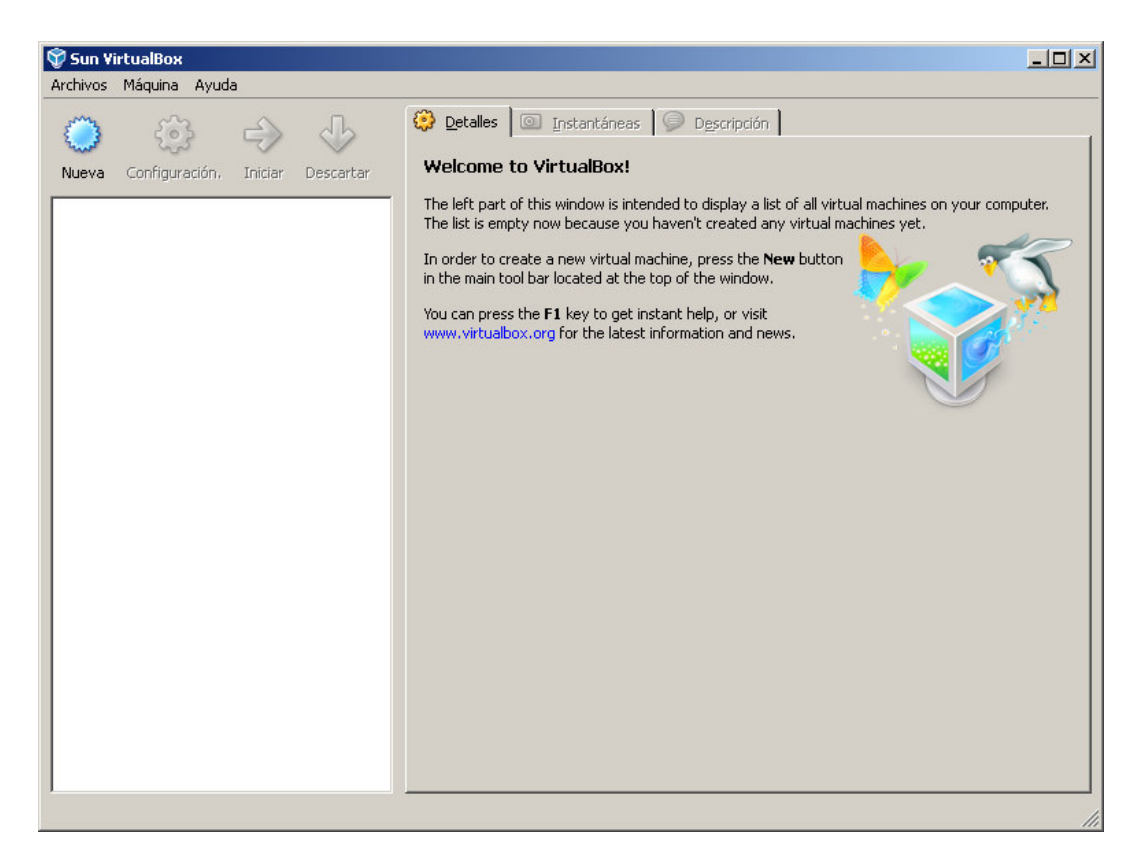

Se crea una nueva maquina virtual

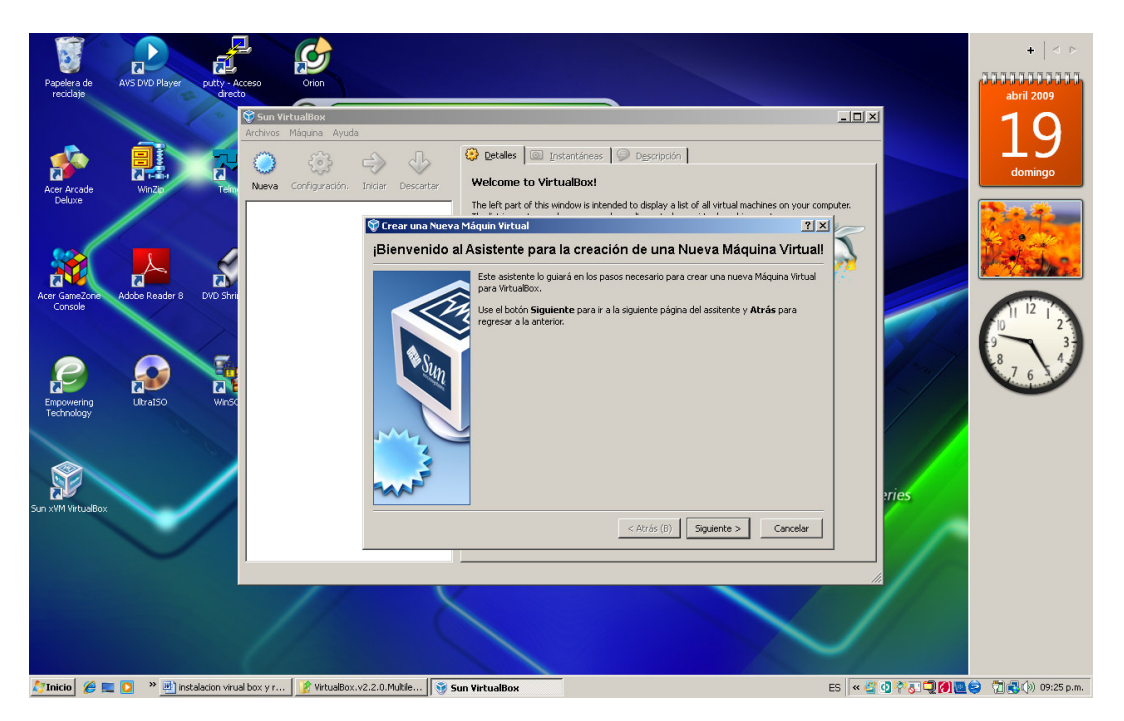

| 💱 Crear una Nueva Má | áquin Virtual                                                                                                    | ? ×           |
|----------------------|----------------------------------------------------------------------------------------------------|---------------|
| Nombre de VM (       | (maq. virt.) y Tipo de OS (sist. op.)                                                                                                    |               |
|                      | Ingrese el Nombre de la nueva Máquina Virtual y seleccione el tipo de sistema operativo Huésped que usted planea instalar.<br>El nombre de la Máquina Virtual normalmente indica su configuración de Softwar Hardware. Será usado para identificar la máquina virtual creada en los producto VirtualBox.<br>Nombre<br>RHEL5<br>Iipo de OS (sist. op.)<br>Operating System: Linux<br>Version: Red Hat | re y<br>os de |
|                      | < Atrás ( <u>B</u> ) Siguie <u>n</u> te > Cano                                                                                                    | :elar         |

| 💱 Crear una Nueva M | 1áquin Virtual                                                                                                    | <u>? ×</u>                   |
|---------------------|----------------------------------------------------------------------------------------------------|------------------------------|
| Memoria             |                                                                                                    |                              |
|                     | Seleccione la cantidad en Megabytes de memoria base (RAM) que será asig<br>Máquina Virtual.<br>El tamaño recomendado de memoria base (RAM) es <b>256</b> MB.<br>Tamaño de <u>M</u> emoria Base<br>4 MB 3584 M | gnada a la<br>- Foi MB<br>IB |
|                     | < Atrás ( <u>B</u> ) Siguie <u>n</u> te >                                                                                                    | Cancelar                     |

| 💱 Crear una Nueva Ma | áquin Virtual 🥂 🔀                                                                                                    |
|----------------------|----------------------------------------------------------------------------------------------------|
| Disco Duro Virte     | ual                                                                                                    |
|                      | Select a hard disk image to be used as the boot hard disk of the virtual machine. You can either create a new hard disk using the <b>New</b> button or select an existing hard disk image from the drop-down list or by pressing the <b>Existing</b> button (to invoke the Virtual Media Manager dialog).<br>If you need a more complicated hard disk setup, you can also skip this step and attach hard disks later using the VM Settings dialog.<br>El tamaño recomendado de disco de inicio es <b>8192</b> MB.<br>I Boot Hard <u>D</u> isk (Primary Master)<br>Create new hard disk |
|                      | C Use existing hard disk (no media)                                                                                                    |
|                      | < Atrás (B) Siguie <u>n</u> te > Cancelar                                                                                                    |

| 💱 Crear Disco Virtual | nuevo                                                                                                    | ? ×  |
|-----------------------|----------------------------------------------------------------------------------------------------|------|
| ¡Bienvenido al )      | Asistente para la creación de un Nuevo Disco Virtu                                                                                                    | ial! |
|                       | This wizard will help you to create a new virtual hard disk for your virtual machine.<br>Use the <b>Next</b> button to go to the next page of the wizard and the <b>Back</b> butt to return to the previous page. | on   |
|                       | <pre>Atrás (B) Siguiente &gt; Cancela</pre>                                                                                                    |      |

| 💱 Crear Disco Virtual | nuevo                                                                                                    | <u>? ×</u>                                                                   |
|-----------------------|----------------------------------------------------------------------------------------------------|------------------------------------------------------------------------------|
| Hard Disk Stora       | де Туре                                                                                                    |                                                                              |
|                       | Select the type of virtual hard disk you want to create.<br>A <b>dynamically expanding storage</b> initially occupies a very sm<br>space on your physical hard disk. It will grow dynamically (up to the<br>specified) as the Guest OS claims disk space.<br>A <b>fixed-size storage</b> does not grow. It is stored in a file of apprisame size as the size of the virtual hard disk. The creation of a fix<br>may take a long time depending on the storage size and the write<br>of your harddisk.<br>Tipo de amlacenamiento<br>① Dynamically expanding storage<br>① Eixed-size storage | all amount of<br>re size<br>roximately the<br>ed-size storage<br>performance |
|                       | < Atrás ( <u>B</u> ) Siguie <u>n</u> te >                                                                                                    | Cancelar                                                                     |

| 💱 Crear Disco Virtual I | nuevo                                                                                                    |                                         | <u>?</u> ×          |
|-------------------------|----------------------------------------------------------------------------------------------------|-----------------------------------------|---------------------|
| Tamaño y Ubica          | ción del Disco Virtual                                                                                                    |                                         |                     |
|                         | Press the <b>Select</b> button to select<br>data or type a file name in the end<br>Location<br>RHEL5<br>Select the size of the virtual hard<br>the Guest OS as the maximum si<br>Size | t the location of a file to shry field. | store the hard disk |
| ×                       |                                                                                                    | < Atrás ( <u>B</u> ) Siguie <u>n</u> te | e > Cancelar        |

| 💱 Crear Disco Virtual | l nuevo                                                                                                    | ? ×                    |
|-----------------------|----------------------------------------------------------------------------------------------------|------------------------|
| Resumen               |                                                                                                    |                        |
|                       | You are going to create a new virtual hard disk with the following para<br>Tipo: Dynamically expanding storage<br>Localización: C:\Users\hectorgil\.VirtualBox\HardDisks\RHEL5.vdi<br>Tamaño: 11,30 GB (12133072896 Bytes)<br>If the above settings are correct, press the <b>Finish</b> button. Once you<br>new hard disk will be created. | meters:<br>press it, a |
|                       | < Atrás ( <u>B</u> ) <u>T</u> erminar                                                                                                    | Cancelar               |

| 💱 Crear una Nueva Má | áquin Virtual                                                                                                    |                                                                                                    |                                                                                                    |                                                                                          | <u>? ×</u>                              |
|----------------------|----------------------------------------------------------------------------------------------------|----------------------------------------------------------------------------------------------------|----------------------------------------------------------------------------------------------------|------------------------------------------------------------------------------------------|-----------------------------------------|
| Resumen              |                                                                                                    |                                                                                                    |                                                                                                    |                                                                                          |                                         |
|                      | You are going to cr<br>Nombre:<br>Tipo OS(Sis, Op.):<br>Memoria Base:<br>Boot Hard Disk:<br>If the above is cor<br>machine will be cre<br>Note that you can<br>any time using the | eate a new virtual<br>RHEL5<br>Red Hat<br>256 MB<br>RHEL5.vdi (Norm<br>rect press the <b>Fini</b><br>ated.<br>alter these and all<br><b>Settings</b> dialog a | machine with the<br>al, 11,30 GB)<br><b>sh</b> button. Once<br>other setting of I<br>ccessible through | e following paramet<br>you press it, a new<br>the created virtual<br>h the menu of the r | v virtual<br>machine at<br>nain window. |
|                      | <u>.</u>                                                                                                    |                                                                                                    | < Atrás ( <u>B</u> )                                                                                   | Terminar                                                                                 | Cancelar                                |

| 💱 Sun Vi   | irtualBox | į      |         |           |                            |                                                      |                                                               | _ 🗆 🗵 |
|------------|-----------|--------|---------|-----------|----------------------------|------------------------------------------------------|---------------------------------------------------------------|-------|
| Archivos   | Máquina   | Ayuda  |         |           |                            |                                                      |                                                               |       |
| $\bigcirc$ | <u></u>   | }      |         | J         | Detalles                   | Instantáneas                                         | Descripción                                                   |       |
| Nueva      | Configura | ación. | Iniciar | Descartar | Sene Nombr                 | ral<br>e:                                            | RHEL5                                                         | -     |
|            | RHEL5     | ada    |         |           | Memor<br>Memor<br>Memor    | S(SIS, Op.):<br>ia Base:<br>ia Video:<br>de Amanque: | Red Hat<br>256 MB<br>12 MB<br>Disquet: CD/DVD-BOM, Disso Duro |       |
|            |           |        |         |           | ACPI:<br>IO API            | ic:                                                  | Habilitado                                                    |       |
|            |           |        |         |           | VI-X/A<br>Nester<br>PAE/N  | imp-v:<br>d Paging:<br>X:                            | Habilitado<br>Inhabilitado<br>Inhabilitado                    |       |
|            |           |        |         |           | 3D Aci                     | :eleration:<br><b>s Duros</b><br>imario Maestro:     | Inhabilitado<br>RHEL5.vdi (Normal, 11.30 GB)                  |       |
|            |           |        |         |           | CD/D     No ma             | VD-ROM<br>ntado                                      |                                                               |       |
|            |           |        |         |           | Disqu<br>No ma             | <b>et</b><br>ntado                                   |                                                               |       |
|            |           |        |         |           | Contro<br>Contro<br>Contro | )<br>Iador de Anfitrión:<br>Iador:                   | Windows DirectSound<br>ICH AC97                               |       |
|            |           |        |         |           | Red<br>Adapt               | ador 1:                                              | PCnet-FAST III (NAT)                                          |       |
|            |           |        |         |           |                            | os seriales<br>Mado                                  |                                                               | -     |
|            |           |        |         |           |                            |                                                      |                                                               |       |

# Se escoge la unidad DVD para que la monte

| 🔅 RHEL5 - Configuración                                                                                                    |                                                                                                    | ? × |
|----------------------------------------------------------------------------------------------------|----------------------------------------------------------------------------------------------------|-----|
| RHELS - Configuración         Image: General         Image: Discos Duros         Image: Discos Duros         Image: CD/DVD-ROM         Image: Disquet         Image: Disquet      < | CD/DVD-ROM CD/DVD-ROM Unidad de CD/DVD Unidad CD/DVD Anfitrión E: F: F Enable Passthrough Archivo de Imagen ISO <no media=""></no> | ₹×  |
|                                                                                                    | Monta la imagen de CD/DVD en la unidad de CD/DVD virtual.                                                                          |     |

En red se cambio la definición del tipo de tarjeta a usar

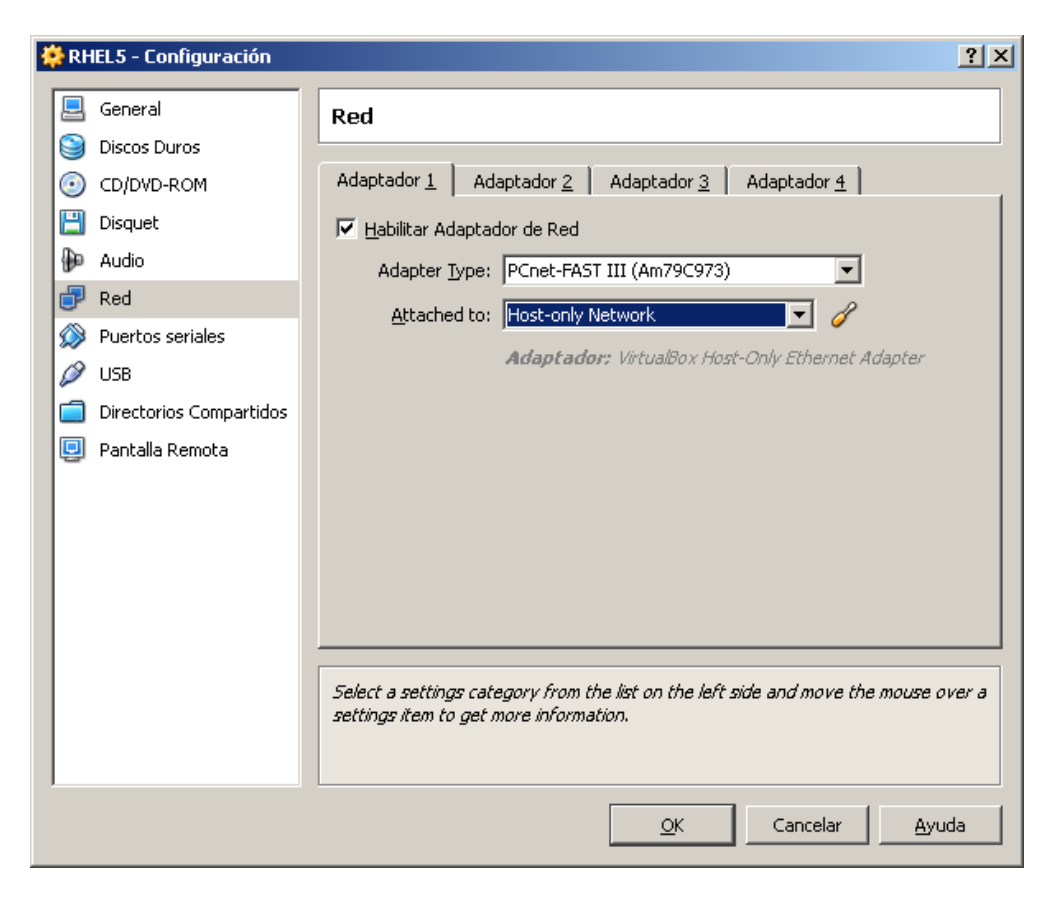

### Se inicia la maquina

| 🐨 Sun VirtualBox                                                                                                    |                                                                                                    |  |
|----------------------------------------------------------------------------------------------------|----------------------------------------------------------------------------------------------------|--|
| Archivos Máquina Ayuda                                                                                                    |                                                                                                    |  |
| Image: Sum VirtualBox         Archivos       Máquina       Ayuda         Image: Sum VirtualBox       Image: Sum VirtualBox       Image: Sum VirtualBox         Nueva       Configuración.       Iniciar       Descartar         Image: Sum VirtualBox       Image: Sum VirtualBox       Image: Sum VirtualBox       Descartar         Image: Sum VirtualBox       Image: Sum VirtualBox       Image: Sum VirtualBox       Descartar         Image: Sum VirtualBox       Image: Sum VirtualBox       Image: Sum VirtualBox       Image: Sum VirtualBox         Image: Sum VirtualBox       Image: Sum VirtualBox       Image: Sum VirtualBox       Image: Sum VirtualBox         Image: Sum VirtualBox       Image: Sum VirtualBox       Image: Sum VirtualBox       Image: Sum VirtualBox         Image: Sum VirtualBox       Image: Sum VirtualBox       Image: Sum VirtualBox       Image: Sum VirtualBox         Image: Sum VirtualBox       Image: Sum VirtualBox       Image: Sum VirtualBox       Image: Sum VirtualBox         Image: Sum VirtualBox       Image: Sum VirtualBox       Image: Sum VirtualBox       Image: Sum VirtualBox         Image: Sum VirtualBox       Image: Sum VirtualBox       Image: Sum VirtualBox       Image: Sum VirtualBox       Image: Sum VirtualBox         Image: Sum VirtualBox       Image: Sum VirtualBox       Image: Sum VirtualBox | <ul> <li>Detailes Instantáneas Desc</li> <li>General<br/>Nombre:<br/>Tipo OS(Sis. Op.):<br/>Memoria Base:<br/>Memoria Video:<br/>Orden de Arranque:<br/>ACPI:<br/>TO APIC:<br/>VT×/AMD-V:<br/>Nested Paging:<br/>PAE/NX:<br/>3D Acceleration:</li> <li>Discos Duros<br/>IDE Primario Maestro:</li> <li>CD/DVD-ROM<br/>Unidad Anfitrión:</li> <li>Disquet<br/>No montado</li> <li>Audio<br/>Controlador de Anfitrión:<br/>Controlador 1:</li> </ul> |  |
| Inicializa la máquina virtual seleccionada                                                                                                    | Puertos seriales                                                                                                    |  |
|                                                                                                    |                                                                                                    |  |

| 🥝 Virtu | alBox - Información 🛛 ? 🗙                                                                                                    |
|---------|----------------------------------------------------------------------------------------------------|
| 1       | You have the <b>Auto capture keyboard</b> option turned on. This will<br>cause the Virtual Machine to automatically <b>capture</b> the keyboard every<br>time the VM window is activated and make it unavailable to other<br>applications running on your host machine: when the keyboard is<br>captured, all keystrokes (including system ones like Alt-Tab) will be<br>directed to the VM.               |
|         | You can press the <b>host key</b> at any time to <b>uncapture</b> the keyboard<br>and mouse (if it is captured) and return them to normal operation. The<br>currently assigned host key is shown on the status bar at the bottom of<br>the Virtual Machine window, next to the 💽 icon. This icon, together with<br>the mouse icon placed nearby, indicate the current keyboard and mouse<br>capture state. |
|         | La tecla anfitrión actual es CTRL DERECHA.                                                                                                    |
|         | 🦳 No muestre este mensaje nuevamente                                                                                                    |
|         | ОК                                                                                                    |

Al dar OK, se muestra la ventana con el boot del equipo desde DVD de linux, normalmente como si fuese un equipo independiente y se procede con la instalación normal linux.

En la ventana de instalación linux, se escribe linux expert y se continua con el dialogo de instalación de linux normal

Esta instalación no se detalla aquí, y se puede observar en el documento realizado para trabajar con VMWARE.

Cuando se ingresa a la máquina virtual, a trabajar el control de Mouse y teclado quedan en la ventana de virtual box, para pasar a Windows se usa la tecla CRTL del lado derecho del teclado, tal como lo advirtió el mensaje anterior.

Para montar el CD /DVD, de Windows en la máquina virtual, para este caso linux, si se configuró correctamente en el settings de virtual box, debe de detectarla automáticamente.

Para copiar archivos entre Windows y linux , previamente en los settings del virtual box hay que declarar la carpeta Windows que se usará con este fin.

| 🌞 R | tHEL5 - Configuración   |                                                                                            |                                                           |                           |                                          |                         | <u>? ×</u> |
|-----|-------------------------|--------------------------------------------------------------------------------------------|-----------------------------------------------------------|---------------------------|------------------------------------------|-------------------------|------------|
|     | General                 | Directorios C                                                                              | ompartidos                                                |                           |                                          |                         |            |
|     | Discos Duros            |                                                                                            |                                                           |                           |                                          |                         |            |
| 0   | CD/DVD-ROM              | Nombre                                                                                     | Ruta                                                      |                           | Acceso                                   |                         |            |
|     | Disquet                 | i Directorios de                                                                           | la Máquina                                                |                           |                                          |                         | 6          |
| •   | audio                   |                                                                                            |                                                           |                           |                                          |                         | 2          |
| 6   | Red Red                 |                                                                                            |                                                           |                           |                                          |                         |            |
| Ő   | Puertos seriales        |                                                                                            |                                                           |                           |                                          |                         |            |
| ø   | USB                     |                                                                                            |                                                           |                           |                                          |                         |            |
|     | Directorios Compartidos |                                                                                            |                                                           |                           |                                          |                         |            |
| E   | Pantalla Remota         |                                                                                            |                                                           |                           |                                          |                         |            |
|     |                         |                                                                                            |                                                           |                           |                                          |                         |            |
|     |                         |                                                                                            |                                                           |                           |                                          |                         |            |
|     |                         |                                                                                            |                                                           |                           |                                          |                         |            |
|     |                         |                                                                                            |                                                           |                           |                                          |                         |            |
|     |                         |                                                                                            |                                                           |                           |                                          |                         |            |
|     |                         |                                                                                            |                                                           |                           |                                          |                         |            |
|     |                         | Lists all shared fol<br>to access a share                                                  | iders accessible to this<br>d folder named <i>share</i> f | machine, Us<br>rom a DOS- | se 'net use x: \\v<br>·like OS, or 'moun | boxsvr\sh<br>t -t vboxs | are'<br>f  |
|     |                         | share mount_point' to access it from a Linux OS. This feature requires Guest<br>Additions. |                                                           |                           |                                          |                         |            |
| ,   |                         |                                                                                            |                                                           |                           |                                          |                         |            |
|     |                         |                                                                                            |                                                           | <u>0</u> K                | Cancelar                                 | Ayu                     |            |

Pero como este escenario no es tán frecuente, se procede a copiar mediante programas de transferencia de archivos como WinScp

| ්ෂු instaladores - root@192.168.56.113 - WinSCP       |                                |                 |            |                                                             |                       | _ 8 ×         |  |
|-------------------------------------------------------|--------------------------------|-----------------|------------|-------------------------------------------------------------|-----------------------|---------------|--|
| Local Mark Files Commands Session Options Remote Help |                                |                 |            |                                                             |                       |               |  |
| 🔹 🗄 • 🟦 📽 😻 🔤 😤 🖽 🖂                                   | 💙 🕸 🧭 🚺 Default                | • 0             | <b>5</b> - |                                                             |                       |               |  |
| 🕞 D: DATA 💌 😓 🔹 🔁 🔯 🚮 🐑                               | 🖮 le                           |                 |            | 🚺 instaladores 💌 💷 🕶 - 🖻 🗖 🚮 🖏 😭                            |                       |               |  |
| D:\hector\docencia\especializacion UDI\instaladores   |                                |                 | 52         | /opt/instaladores                                           |                       |               |  |
| Name A Ext                                            | Size Type                      | Changed         | Attr       | Name A Ext                                                  | Size Changed          | Rights        |  |
| 🛓                                                     | Parent directory               | 24/04/200       |            | 🔒                                                           | 24/04/2009            | 01: rwxr-x    |  |
| bind-9.3.4-10.P1.el5.i386.rpm                         | 976.248 Archivo RPM            | 06/01/200       | a          | webmin-1.430.tar.gz                                         | 13.671.616 11/09/2008 | 3 09: rw-rr   |  |
| bind-chroot-9.3.4-10.P1.el5.i386.rpm                  | 43.071 Archivo RPM             | 06/01/200       | a          |                                                             |                       |               |  |
| bind-devel-9.3.4-10.P1.el5.i386.rpm                   | 2.663.285 Archivo RPM          | 06/01/200       | a          |                                                             |                       |               |  |
| bind-libbind-devel-9.3.4-10.P1.el5.i386.rpm           | 446.167 Archivo RPM            | 06/01/200       | a          |                                                             |                       |               |  |
| bind-libs-9.3.4-10.P1.el5.i386.rpm                    | 855.681 Archivo RPM            | 06/01/200       | a          |                                                             |                       |               |  |
| bind-sdb-9.3.4-10.P1.el5.i386.rpm                     | 230.400 Archivo RPM            | 06/01/200       | a          |                                                             |                       |               |  |
| bind-utils-9.3.4-10.P1.el5.i386.rpm                   | 171.405 Archivo RPM            | 06/01/200       | a          |                                                             |                       |               |  |
| binutils-2.17.50.0.6-9.el5.i386.rpm                   | 3.014.071 Archivo RPM          | 03/12/200       | a          |                                                             |                       |               |  |
| binutils-devel-2.17.50.0.6-9.el5.i386.rpm             | 658.499 Archivo RPM            | 03/12/200       | a          |                                                             |                       |               |  |
| bridge-utils-0.9.6-1.i386.rpm                         | 24.800 Archivo RPM             | 24/04/200       | a          |                                                             |                       |               |  |
| firefox-3.0.5-1.el5_2.i386.rpm                        | 12.585.498 Archivo RPM         | 13/12/200       | a          |                                                             |                       |               |  |
| httpd-2.2.3-22.el5.i386.rpm                           | 1.270.589 Archivo RPM          | 10/12/200       | a          |                                                             |                       |               |  |
| httpd-devel-2.2.3-22.el5.i386.rpm                     | 151.651 Archivo RPM            | 10/12/200       | a          |                                                             |                       |               |  |
| httpd-manual-2.2.3-22.el5.i386.rpm                    | 852.783 Archivo RPM            | 10/12/200       | a          |                                                             |                       |               |  |
| webmin-1.430.tar.gz                                   | 13.671.616 WinZip File         | 11/09/200       | a          |                                                             |                       |               |  |
|                                                       |                                |                 |            |                                                             |                       |               |  |
|                                                       |                                |                 |            |                                                             |                       | Þ             |  |
| 0 B of 36.734 KB in 0 of 15                           |                                |                 |            | 0 B of 13.351 KB in 0 of 1                                  |                       |               |  |
| 🕴 🖋 F2 Rename 📑 F4 Edit 📸 F5 Copy 🗳 F6 Move 🂣 F7      | Create Directory 🔀 F8 Delete 👔 | 🚰 F9 Properties | 👖 F10 Quit |                                                             |                       |               |  |
| 20.377 B 13.364 KB 🧕 🥦 🔒 aes                          | SFTP (v3) 0:0                  | 11:05           |            |                                                             |                       |               |  |
| 灯 Inicio 🥖 💻 🚺 🔹 🍓 eRecovery 🛃 instalaci              | on 🔤 Símbolo del 🔒 2           | Explora 🛛 🌔     | http://192 | 🔁 Manual_de 🛛 🧐 2 VirtualB 🗸 👉 Firewall de 🏻 🎭 instalador 🖻 | 5   « 😵 🚧 🤤 📆 🛃 🛛     | )) 01:14 a.m. |  |

Para conexión entre el sistema Anfitrión Windows (Host), y la máquina virtual huésped linux, existen alternativas, como las presentadas a continuación:

Se desea esbozar como es el comportamiento del host y de la máquina virtual, ante las tarjetas físicas y las virtuales.

En la configuración de red del virtual box, se escoge el modo de trabajo de la tarjeta de red:

| instalacion virual box y redhat linux.doc - Microsoft Word |                                                        |                                                                                     |                     | _I 🗆 🗙                                 |
|------------------------------------------------------------|--------------------------------------------------------|-------------------------------------------------------------------------------------|---------------------|----------------------------------------|
| Archivo Edición Ver Insertar Eormato Herramientas          | Tabla Ye <u>n</u> tana <u>?</u>                        |                                                                                     |                     | Escriba una pregunta 🔹 🗙               |
|                                                            | 9 • (* •   🤱 🎲 🛄 🔯 I                                   | 🏥 🚜 🖏 ¶ 100% 🔹 🙆 斗 Lectura 💂 Normal + Justifi 🔹 Times New Ror                       | man • 12 • N K      | ≡ <b>=</b>   ∺   ⊡ • */ • <u>A</u> • ] |
| L 3                                                        | • • • •                                                | . Tanan ang ang ang ang ang ang ang ang ang                                         | in the first of the |                                        |
| Sun VirtualBo:                                             | x                                                      |                                                                                     |                     |                                        |
|                                                            | RHEL5 - Configuración                                  | ?  X                                                                                |                     |                                        |
|                                                            |                                                        |                                                                                     |                     |                                        |
| R Nueva Conf                                               | E General                                              | Red                                                                                 | <b></b>             |                                        |
|                                                            | Discos Duros                                           |                                                                                     |                     |                                        |
| N RHE                                                      | CD/DVD-ROM                                             | Adaptador 1   Adaptador 2   Adaptador 3   Adaptador 4                               |                     |                                        |
|                                                            | Disquet                                                | Habilitar Adaptador de Red                                                          |                     |                                        |
| N                                                          | ∯P Audio                                               | Adapter Type: PCnet-FAST III (Am79C973)                                             |                     |                                        |
| π                                                          | P Red                                                  | Attached to: Host-only Network.                                                     |                     |                                        |
|                                                            | Puertos seriales                                       | No conectado                                                                        |                     |                                        |
| 2                                                          | Ø USB                                                  | Bridged Network                                                                     |                     |                                        |
| -                                                          | Directorios Compartidos                                | Red In NAT                                                                          |                     |                                        |
| -                                                          | 🖳 Pantalla Remota                                      |                                                                                     |                     |                                        |
| ×                                                          |                                                        |                                                                                     |                     |                                        |
|                                                            |                                                        |                                                                                     |                     |                                        |
| <u>N</u> ,                                                 |                                                        |                                                                                     |                     |                                        |
|                                                            |                                                        |                                                                                     |                     |                                        |
|                                                            |                                                        |                                                                                     |                     |                                        |
|                                                            |                                                        | Select a settings category from the list on the left side and move the mouse over a |                     |                                        |
|                                                            |                                                        | settings item to get more information.                                              |                     |                                        |
|                                                            |                                                        |                                                                                     | tualBox             |                                        |
|                                                            |                                                        |                                                                                     |                     |                                        |
|                                                            |                                                        | OK Cancelar Ayuda                                                                   |                     | -                                      |
|                                                            |                                                        |                                                                                     |                     | _                                      |
|                                                            |                                                        |                                                                                     | 11.                 | *                                      |
|                                                            | Conectarse a una red<br>Administrar radies indéntricas |                                                                                     |                     | •                                      |
|                                                            |                                                        |                                                                                     | _                   | •                                      |
| Dibujar • 🔓 Autoformas • 🔪 🔪 🖸 🔿 📇 🐗 🛟 😫                   | 📓   🆄 • 🚄 • 🗛 • 🚍 🗄                                    | = = • • •                                                                           |                     |                                        |
| Pág. 12 Sec. 1 12/13 A 20,8 cm Lín. 22 Col. 6              | S8 GRB MCA EXT SOB                                     | Español (Es 🔐                                                                       |                     | /                                      |
| 🎝 🚺 🖉 📰 🚺 🔹 🥪 eRecovery Agent 🛛 📳 instalacio               | n virual 🥳 Sun VirtualBox                              | 🔹 📼 Símbolo del sistema 🔛 3 Explorador de 💋 🖉 4shared.com - fr 🗮 🏗                  | Manual_de_Rede ES   | « 🐠 🌮 🤤 📆 📢 12:46 a.m.                 |

Por ejemplo si se desea que la máquina virtual tenga salida a Internet, se escoge modo NAT. Una vez en la máquina virtual se configura la tarjeta de red para que obtenga la IP de un servidor DHCP. Hay limitaciones en este modo.

Para que Windows vea linux (por ip) y viceversa, a nivel de tcp/ip, escoger en el modo de red del virtual box, host Only. (pero no se ven los demás equipos del laboratorio)

En la configuración de red de Windows, se tuvo que haber creado con la instalación del virtual box un interface virtual:

| 🛱 Centro de redes y recursos compa               | rtidos                                |                              |                                          |
|--------------------------------------------------|---------------------------------------|------------------------------|------------------------------------------|
| Panel de control + C                             | entro de redes y recursos compartido: | 5 👻 🐼                        | Buscar                                   |
| <u>Archivo Edición V</u> er <u>H</u> erramientas | Ay <u>u</u> da                        | 🆧 Cifrar archivo             | 🆧 Descifrar archivo 🛛 🔷 Abrir/Cerrar PSD |
| Tareas                                           | Centro de redes y recursos cor        | npartidos                    | @ <u> </u>                               |
| Ver equipos y dispositivos                       |                                       |                              | Ver el mapa completo                     |
| Conectarse a una red                             |                                       |                              |                                          |
| Administrar redes inalámbricas                   | · · · · · · · · · · · · · · · · · · · |                              |                                          |
| Configurar una conexión o red                    | HECTORGU 1                            | Varias redes                 | Internet                                 |
| Administrar conexiones de red                    | (Este equipo)                         | Valias i cues                | Internet                                 |
| Diagnosticar y reparar                           |                                       |                              |                                          |
|                                                  | 💐 Red 5 (red pública)                 |                              | Personalizar                             |
|                                                  | Acceso                                | Local e Internet             |                                          |
|                                                  | Conexión                              | Conexión de área local       | Ver estado                               |
|                                                  | 💐 Red no identificada (red pú         | blica)                       | Personalizar                             |
|                                                  | Acceso                                | Sólo local                   |                                          |
|                                                  | Conexión                              | VirtualBox Host-Only Network | Ver estado                               |
|                                                  | Compartir y detectar                  |                              |                                          |
|                                                  | Detección de redes                    | Activado                     | •                                        |
| ¥ea también                                      | Uso compartido de archivos            | Activado                     | <b>•</b>                                 |
| Firewall de Windows                              | Liso compartido de la carpeta         | Decertivedo                  |                                          |
| Infrarrojos                                      | Acceso público                        |                              | <u> </u>                                 |
| Opciones de Internet                             | Uso compartido de impresoras          | Desactivado                  | •                                        |

En esa tarjeta virtual, se asigna la IP de la misma red que la definida en la máquina virtual creada.

Ya se puede acceder desde Windows a Linux en maquina virtual a través de la IP de esta subred (comunicación entre host y huésped).

#### CONFIGURACION DE VIRTUALBOX PARA QUE LAS MAQUINAS VIRTUALES SE COMUNIQUEN CON LOS DEMAS EQUIPOS DE LA RED LAN.

Para el ejemplo, se planteará el siguiente caso:

Red LAN: 192.168.248.0 / 255.255.255.0 PC con Windows vista con la IP: 192.168.248.253 Máquina virtual linux, con la IP 192.168.248.220. Servidor de correo, web , DNS de la red: 192.168.248.254 Puerta de enlace de la red: 192.168.248.1

Se debe configurar en la configuración del virtualbox, la tarjeta de red del PC que se usará en modo bridge. Por ejemplo para esta caso se usará una tarjeta wireless:

| 💱 Sun YirtualBox                       |                                                                                                    |                                                                                                    |
|----------------------------------------|----------------------------------------------------------------------------------------------------|----------------------------------------------------------------------------------------------------|
| Archivos Máquina Ayuda                 |                                                                                                    |                                                                                                    |
| 🔘 🔅 🤣 🖑                                | 😳 Detalles 🛛 💿 Instantáneas 🗍 🥥                                                                                                    | Descripción                                                                                                    |
| Nueva Configuración, Mostrar Descartar | General<br>Nombre:                                                                                                    | RHEL5                                                                                                    |
| RHEL5                                  | Tipo OS(Sis. Op.):<br>Memoria Base:<br>Memoria Video:<br>Orden de Arranque:<br>ACPI:<br>IO APIC:<br>VT-x/AMD-V:<br>Nested Paging:<br>PAE/NX:<br>3D Acceleration:<br>Discos Duros | Red Hat<br>256 MB<br>12 MB<br>Disquet, CD/DVD-ROM, Disco Duro<br>Habilitado<br>Inhabilitado<br>Inhabilitado<br>Inhabilitado<br>Inhabilitado<br>Inhabilitado |
|                                        | IDE Primario Maestro:<br>CD/DYD-ROM<br>Unidad Anfitrión:<br>Disquet<br>No montado                                                                                                | RHEL5.vdi (Normal, 11,30 GB)<br>E:                                                                                                    |
|                                        | Audio     Controlador de Anfitrión:     Controlador:     Red     Adaptador 1:     Puertos seriales     Inhabilitado                                                              | Windows DirectSound<br>ICH AC97<br>PCnet-FAST III (Bridged network, Intel(R)<br>Wireless WiFi Link 4965AGN)                                                 |
|                                        |                                                                                                    |                                                                                                    |

Esto se hace por el icono superior de configuración , antes de arrancar la máquina virtual ( antes de bootear linux).

Luego se procede a iniciar el linux, desde la máquina virtual, y en la configuración de red, se le da a la tarjeta en linux una IP dentro de la misma red lan del PC Windows.

Para este caso la IP 220. Se reinicia la red en linux

#### # service network restart

A nivel de linux también se declara el DNS y el Gateway de la LAN. Se prueba conectividad entre el PC Windows y la máquina virtual linux (con ping), y luego entre cualquier PC de la LAN y la máquina virtual linux, o entre la máquina virtual linux y el resto de la red LAN.

Preparado por :

Héctor Gil Triana hector.gil@sts.com.co